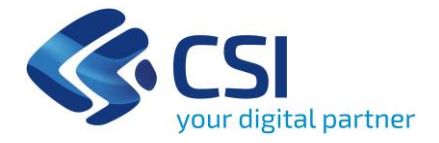

# Piattaforma per l'Analisi Dati Decisionali Integrati della Sanità (PADDI)

Nuova versione BI 4.3

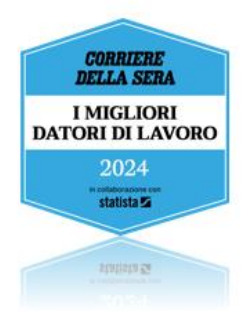

### Piattaforma SAP BI 4.3

#### Benvenuto sulla nuova versione della Piattaforma SAP BI 4.3

La nuova versione della piattaforma SAP BI 4.3 offre una veste grafica rinnovata e nuove funzionalità che migliorano l'esperienza utente, rendendo più semplice la consultazione e l'elaborazione dei report, anche da dispositivi mobili come smartphone e tablet.

Il manuale fornisce una guida sulle principali operazioni, tra cui:

- ✤ Consultazione report
- ✤ Barra degli strumenti
- Esportazione e salvataggio
- Invio documenti e posta in arrivo

#### Cartelle dei report

Le cartelle dei report disponibili all'accesso sono: Cartelle Personali e Cartelle Pubbliche.

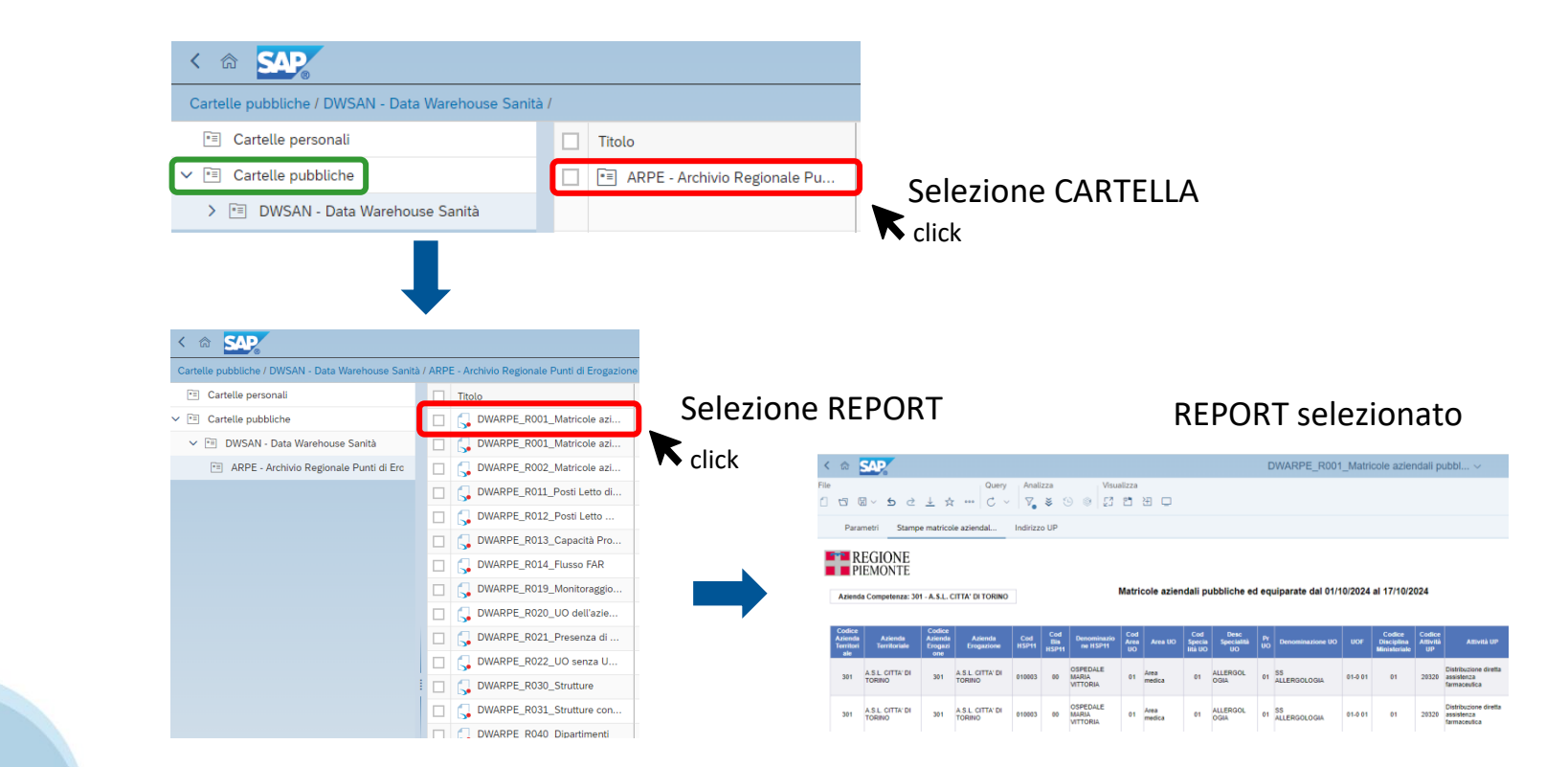

#### Apertura e aggiornamento del report (1/3)

Un click sul titolo è sufficiente per aprire il REPORT. I meccanismi di funzionamento e di utilizzo di un report e delle relative viste, variano in funzione del tipo di report.

All'apertura del report, in alcuni casi, potrebbe essere visualizzato il **PROMPT**, ovvero una maschera di inserimento che mostra i criteri che possono essere scelti per aggiornare il report stesso.

|                                                          | Prompt 🕟           |                       | Ly<br>Ly       |
|----------------------------------------------------------|--------------------|-----------------------|----------------|
| Cerca                                                    | <b>⊻1</b> C        | Azienda di Competenza | S (3)          |
| Azienda di Competenza (1)                                | Cerca              |                       | Q              |
| Data Inizio Validità Matricola (1)                       | Azienda Competenza | а                     |                |
| ✓ Data Fine Validità Matricola (1)<br>31/12/2020 0.00.00 | 101 - TORINO I     |                       |                |
|                                                          | 102 - TORINO II    |                       |                |
|                                                          | 103 - TORINO III   |                       |                |
|                                                          | 104 - TORINO IV    |                       |                |
|                                                          | 105 - COLLEGNO     |                       |                |
|                                                          | 106 - CIRIE'       |                       |                |
|                                                          | 107 - CHIVASSO     |                       |                |
|                                                          | 108 - CHIERI       |                       |                |
|                                                          | 109 - IVREA        |                       |                |
|                                                          | 110 - PINEROLO     |                       |                |
|                                                          | 111 - VERCELLI     |                       |                |
|                                                          | 112 - BIELLA       |                       |                |
| Reimposta tutto                                          |                    |                       | Esegui Annulla |

#### Apertura e aggiornamento del report (2/3)

Il **PROMPT** permette di aggiornare i criteri disponibili sulla base delle proprie esigenze ed in funzione delle possibilità offerte dal report.

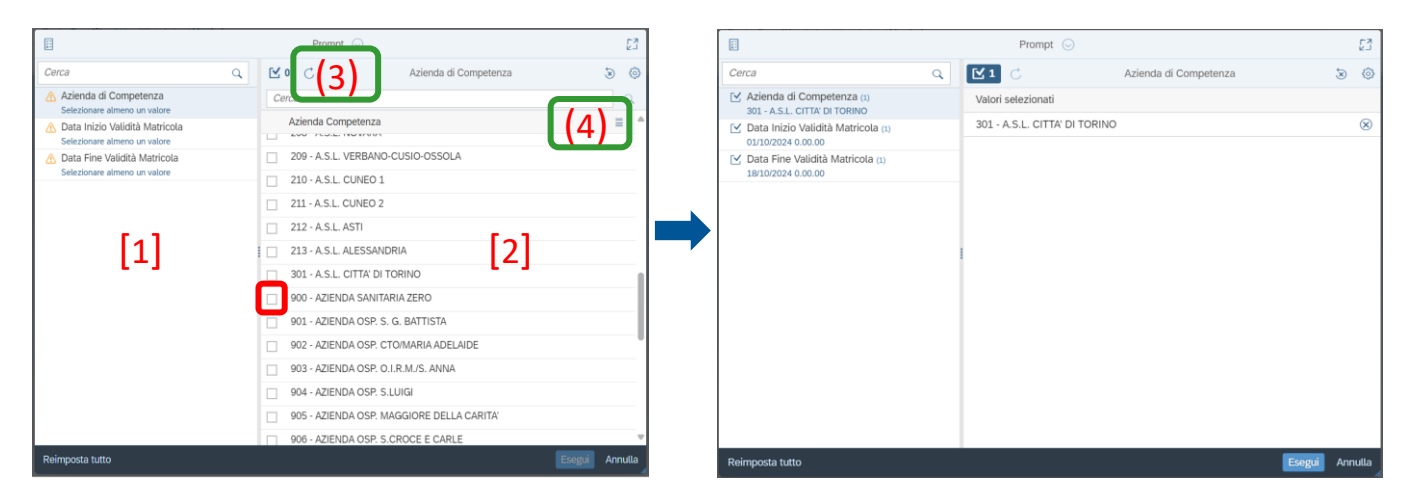

- Sezione [1] criteri che possono essere oggetto di personalizzazione
- Sezione [2] valori selezionabili (con un click) per ogni criterio
- Icona (3) C «Aggiorna l'elenco dei valori» effettua il refresh della lista dei possibili valori
- Icona (4) = per ordinare i valori

#### Apertura e aggiornamento del report (3/3)

Nel caso di prompt facoltativo, l'utente non deve necessariamente specificare un valore. I prompt segnalati con questo simbolo 🛆 sono invece obbligatori.

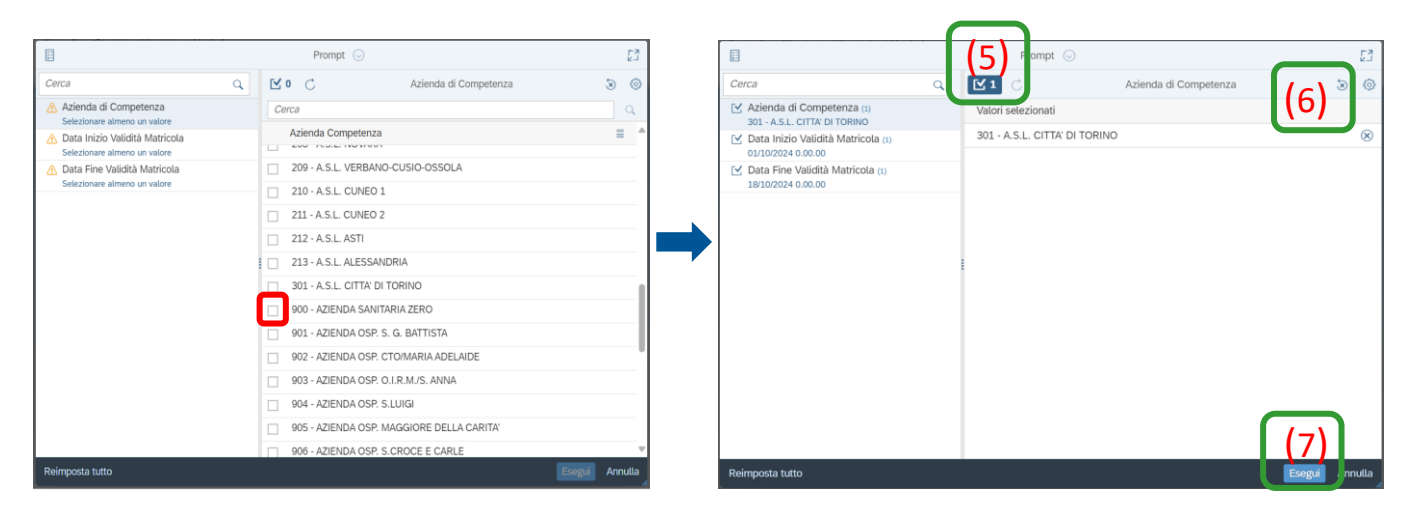

- Per visualizzare quanto scelto cliccare sull'icona (5) 21
- ✤ L'icona (6) >> permette di reimpostare i valori del prompt
- Cliccando su "Esegui" (7), il report viene aggiornato

#### Report preferiti e recenti - Home

Dalla schermata principale si può accedere, in alto a sinistra, alla 💿 Home.

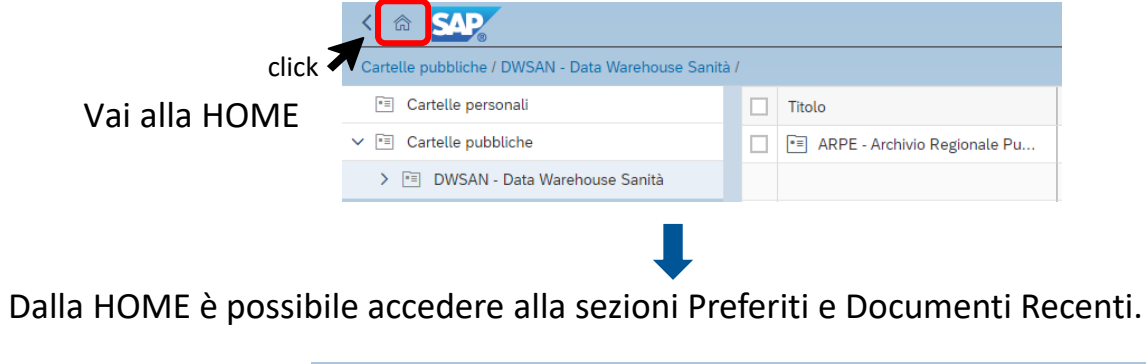

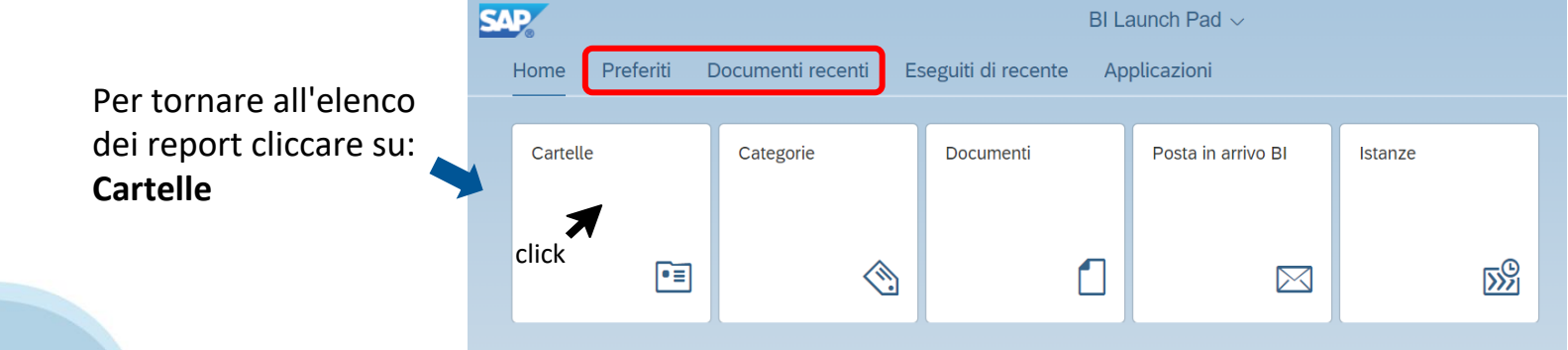

#### Home

Tutte le sezioni disponibili nella Home:

- Accedere alle Cartelle dei documenti o alla Posta in arrivo
- Visualizzare i report classificati come Preferiti
- Visualizzare tutti i Documenti (Report) o quelli Recenti
- Visualizzare i report schedulati che sono stati Eseguiti di recente
- Accedere alle **Applicazioni** e creare un report ex-novo
- Accedere ai Report pianificati (Istanze)

| <b>S</b> / | <b>P</b> |             |                      | BLL                   | aunch Pad $\sim$   |         |   |
|------------|----------|-------------|----------------------|-----------------------|--------------------|---------|---|
|            | Home     | Preferiti [ | Documenti recenti Es | seguiti di recente Ap | plicazioni         |         |   |
|            |          |             |                      |                       |                    |         |   |
|            | Cartelle | е           | Categorie            | Documenti             | Posta in arrivo BI | Istanze |   |
|            |          |             |                      |                       |                    |         |   |
|            |          | <b></b>     | ~                    |                       |                    | -0      |   |
|            |          | •=          |                      |                       |                    |         | ĺ |
|            |          |             |                      |                       |                    |         |   |

#### Home - personalizzazione

- Modifica home page
- Impostazioni preferenze di pagina all'accesso (account, applicazione e aspetto)

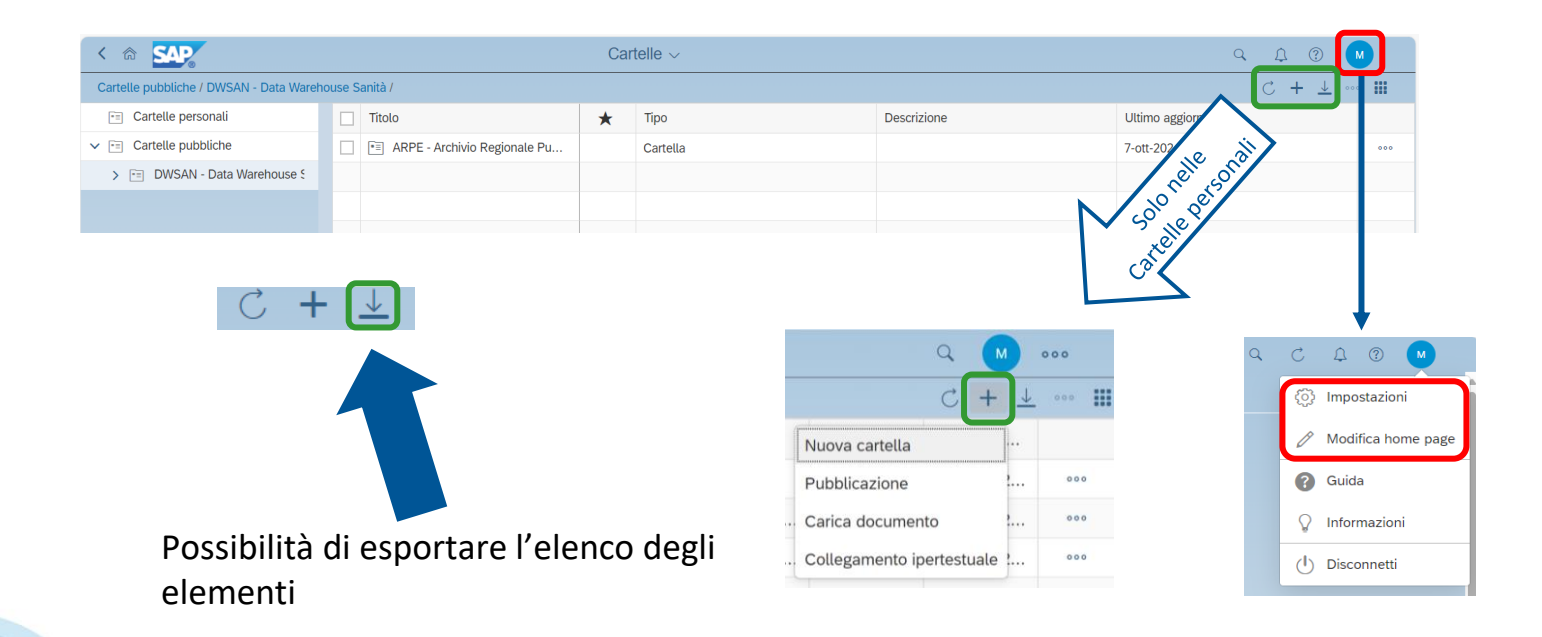

#### Opzioni di visualizzazione di un report

Attenzione: Lettura/progettazione

Quando si apre un report tra quelli salvati o pubblicati ci si trova di default in modalità **Lettura**. In questa modalità la barra degli strumenti ha pochi oggetti. Per visualizzare la barra degli strumenti completa è necessario passare in modalità **Progettazione** dove si potranno apportare delle modifiche all'aspetto dei report

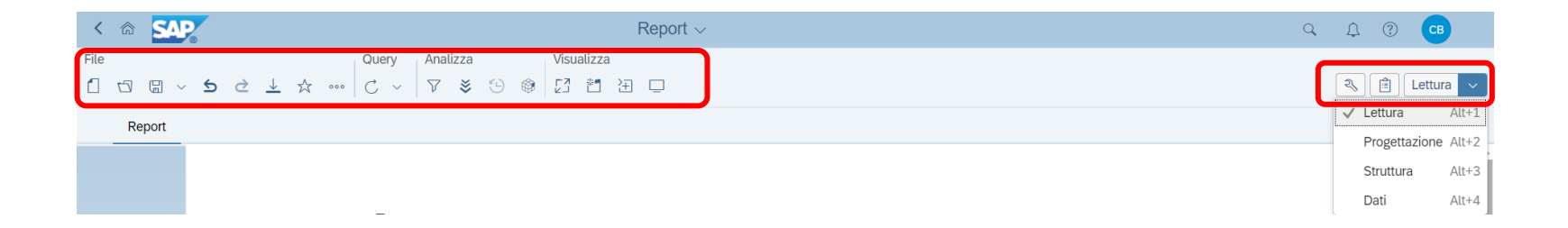

#### Gli strumenti

Il pannello principale permette di visualizzare alcune informazioni del report.

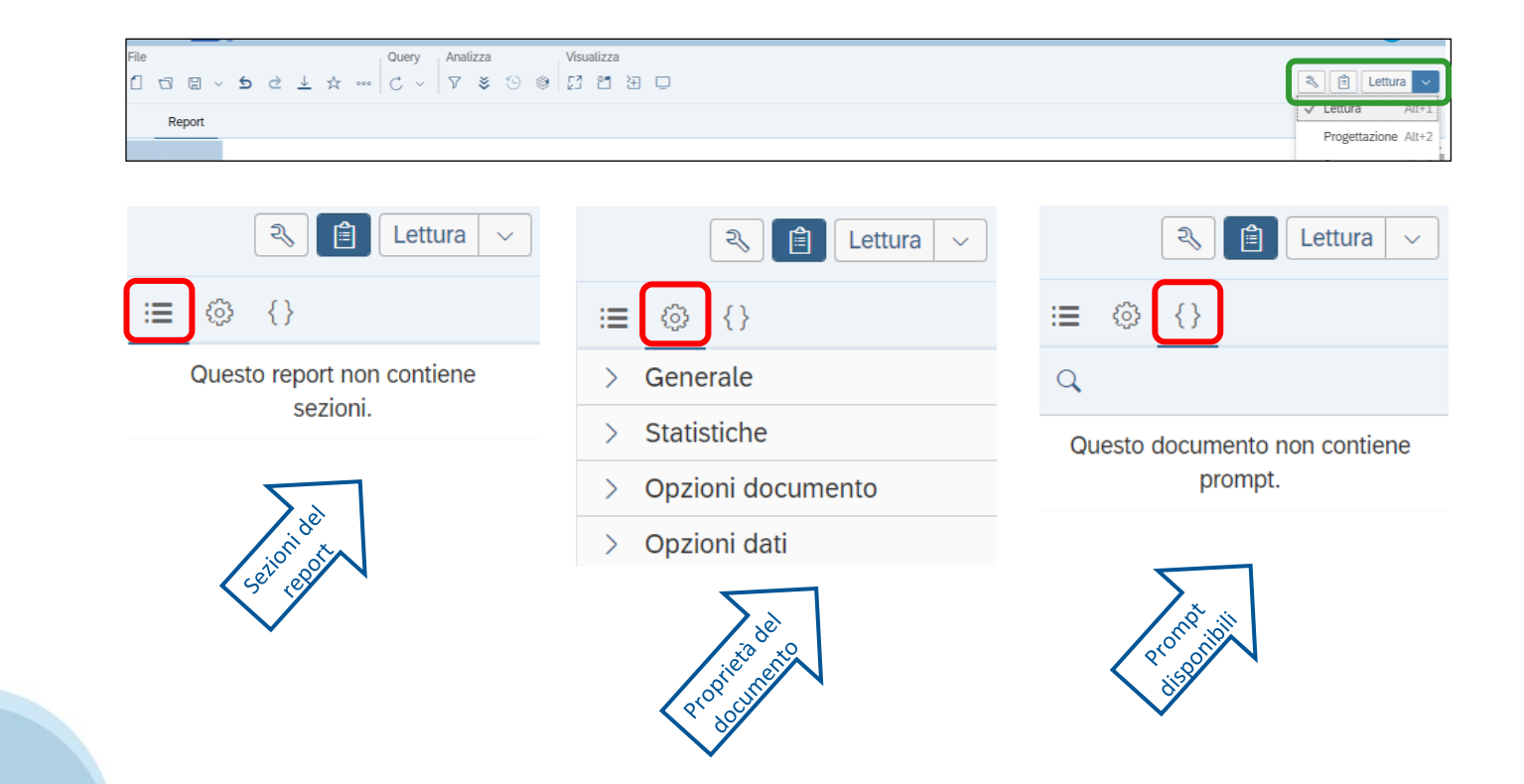

#### Gli strumenti

Selezionando un elemento del report è possibile visualizzare il pannello dati che permette di scegliere un ordinamento o di assegnare una classifica.

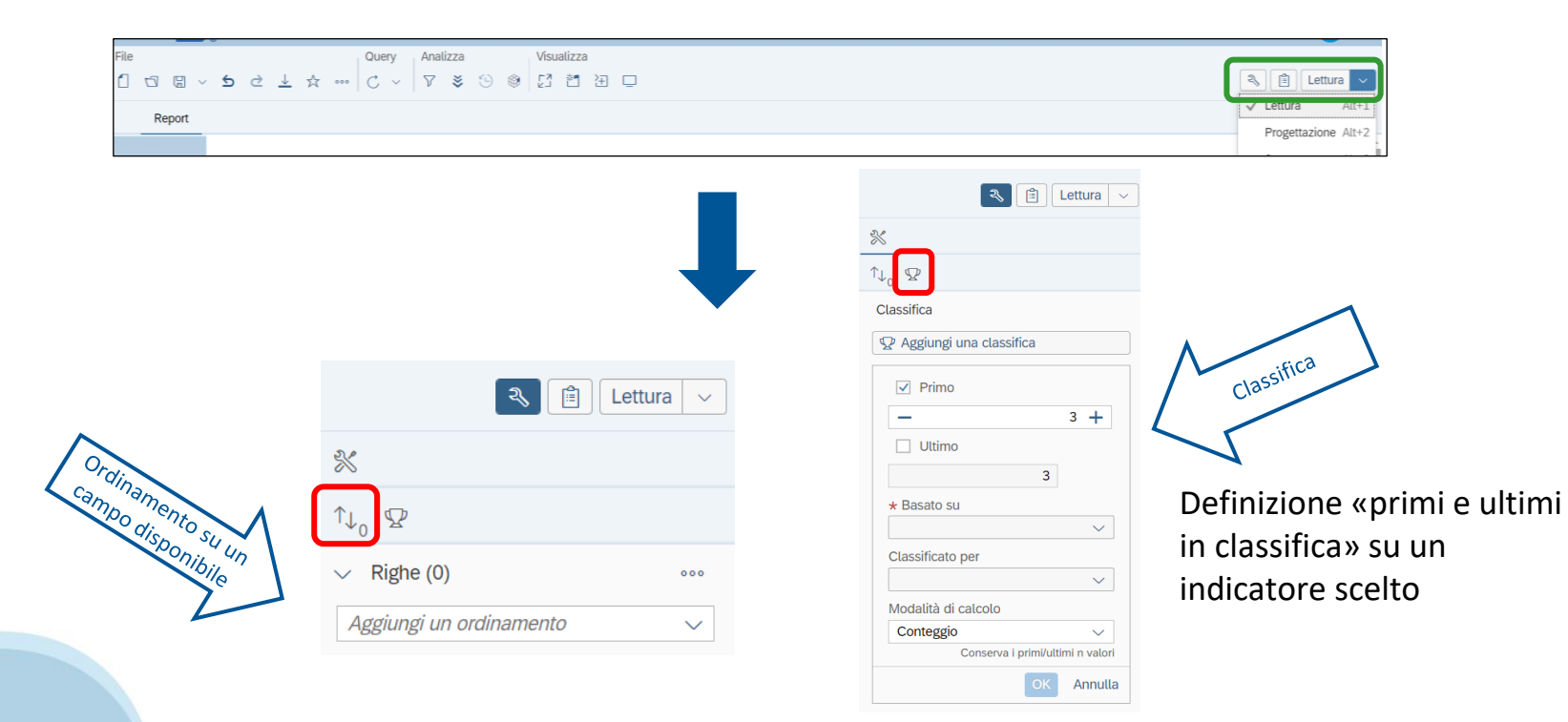

#### Gli strumenti

Se il documento non ha impostato l'aggiornamento all'apertura è possibile forzare l'aggiornamento con l'apposito pulsante.

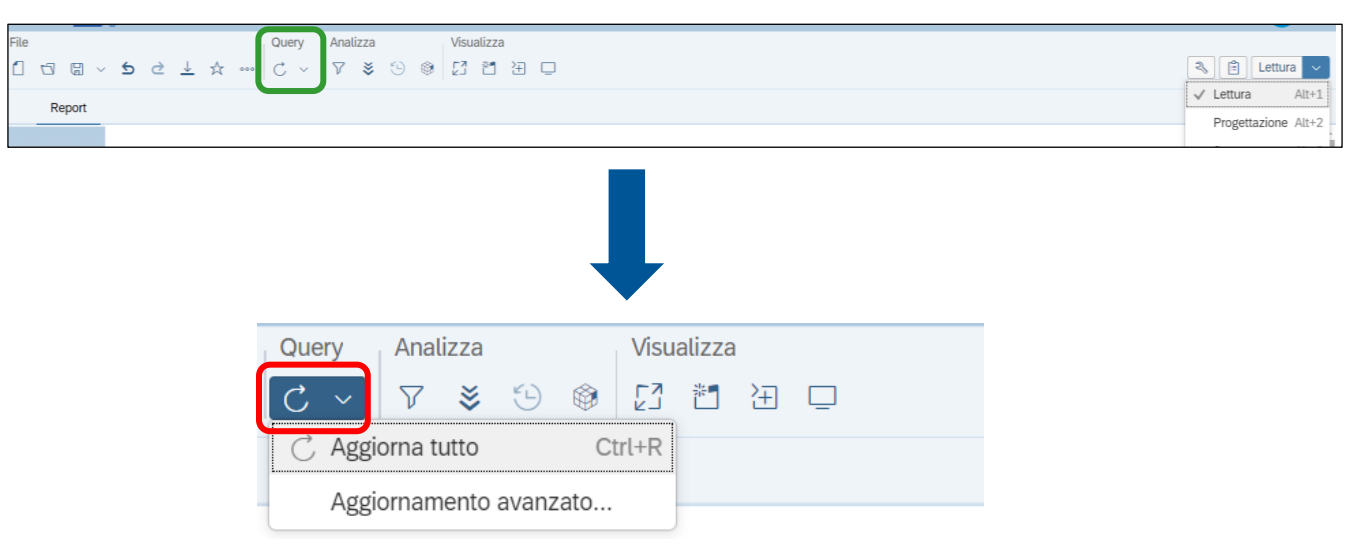

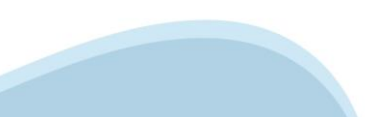

#### Gli strumenti

È possibile aggiungere un filtro al report a partire dai campi disponibili.

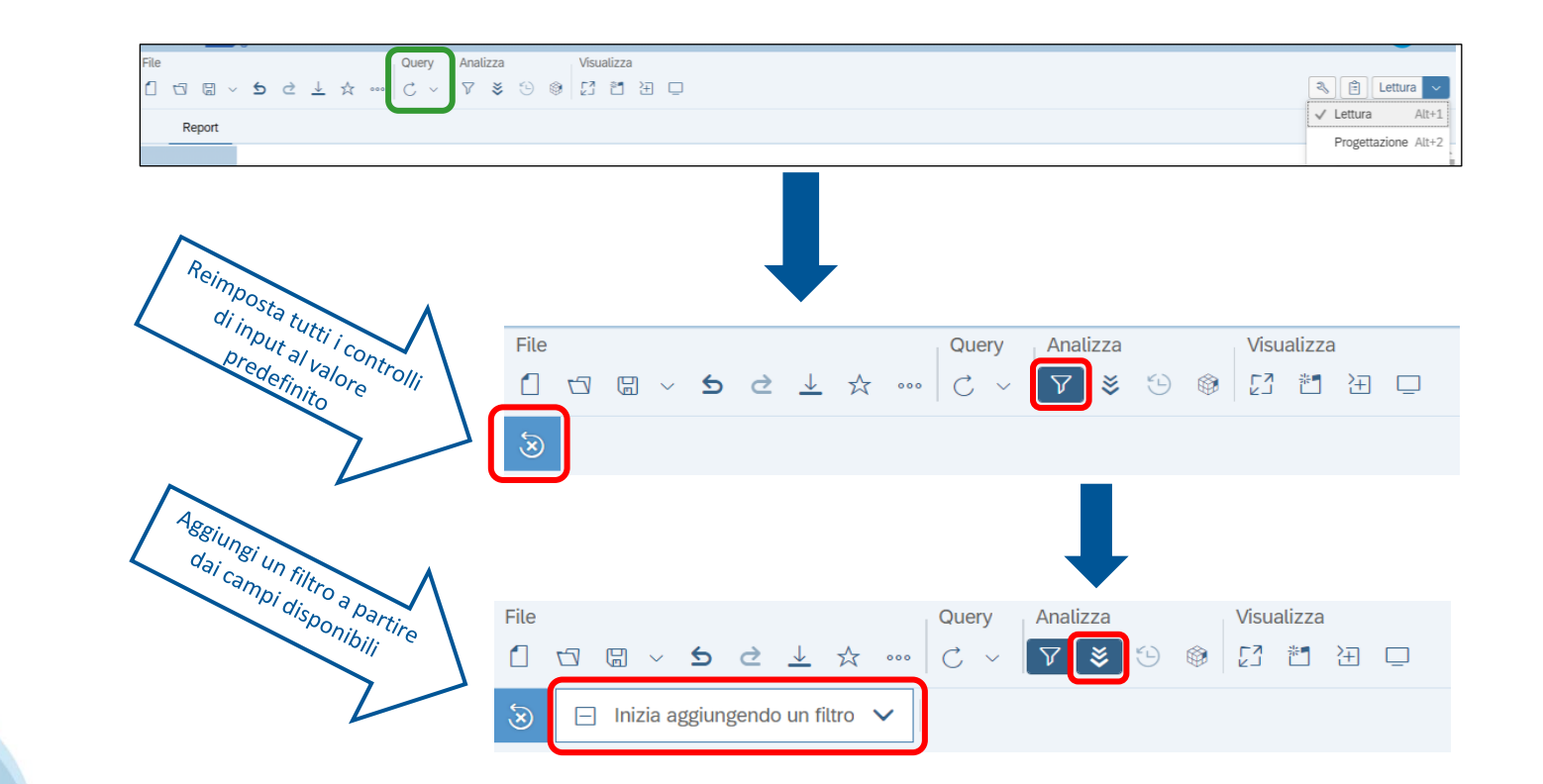

#### Progettazione (1/2)

Una volta aperto il report è possibile modificarne la struttura aggiungendo o togliendo le colonne messe a disposizione.

Cliccando sul pulsante Lettura in automatico viene impostata la modalità di Progettazione.

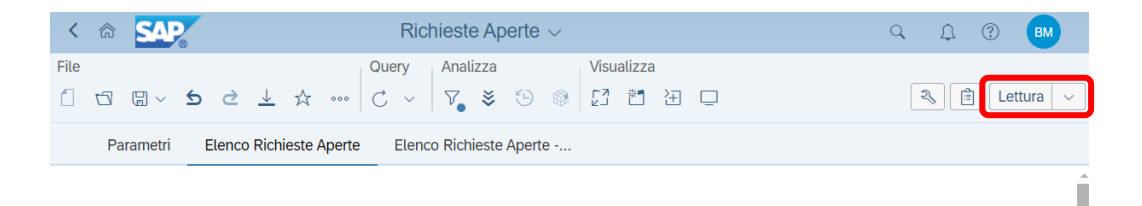

#### Richieste Aperte

| sportelio domestica attivazione Aperta 23/01/2024/0.00.00 23/01/2024/0.00.00 |  |
|------------------------------------------------------------------------------|--|
| sportello domestica variazione Aperta 23/01/2024 0.00.00 23/01/2024 0.00.00  |  |

#### Progettazione (2/2)

La modalità **Progettazione** permette di mostrare le colonne disponibili per il report e che possono essere aggiunte. Con un'operazione di *drag & drop* è possibile includerle nella posizione desiderata.

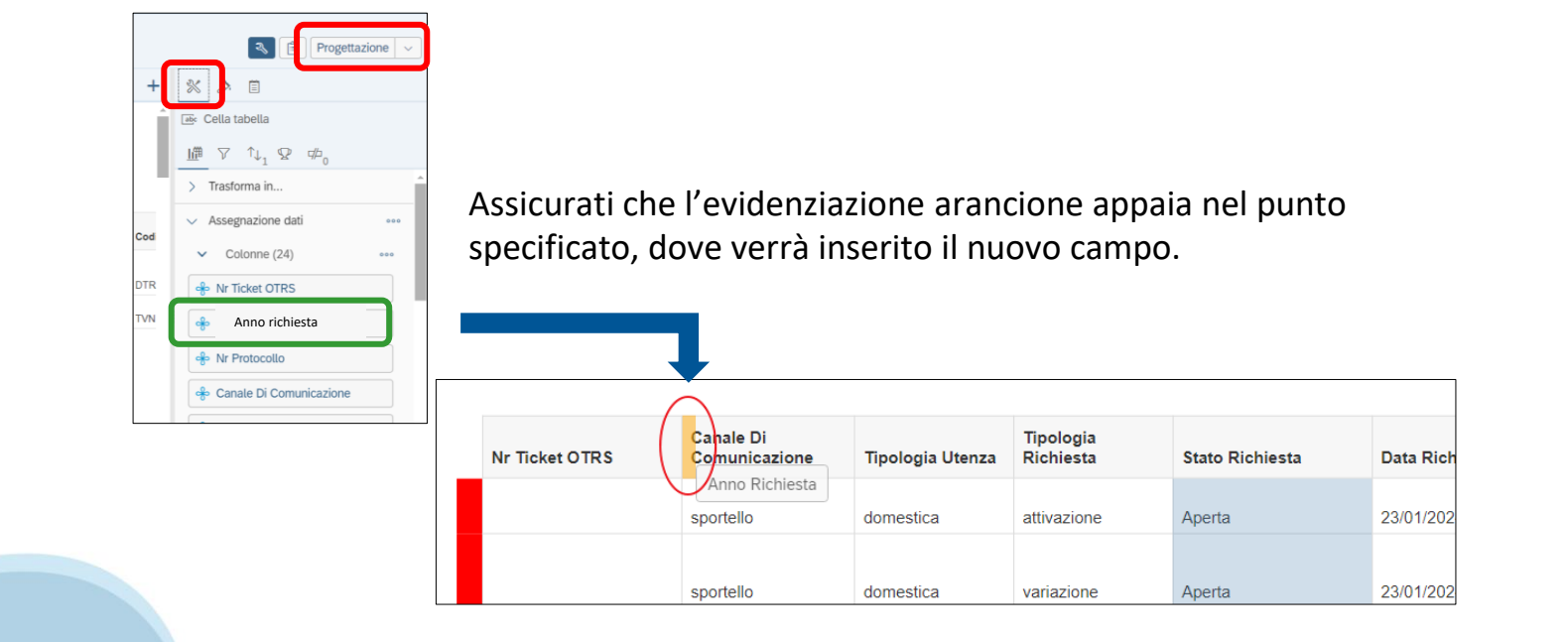

### **Esportazione e Salvataggio**

#### Esporta il report

- Cliccare sul tasto esporta
- Scegliere il tipo di file da esportare

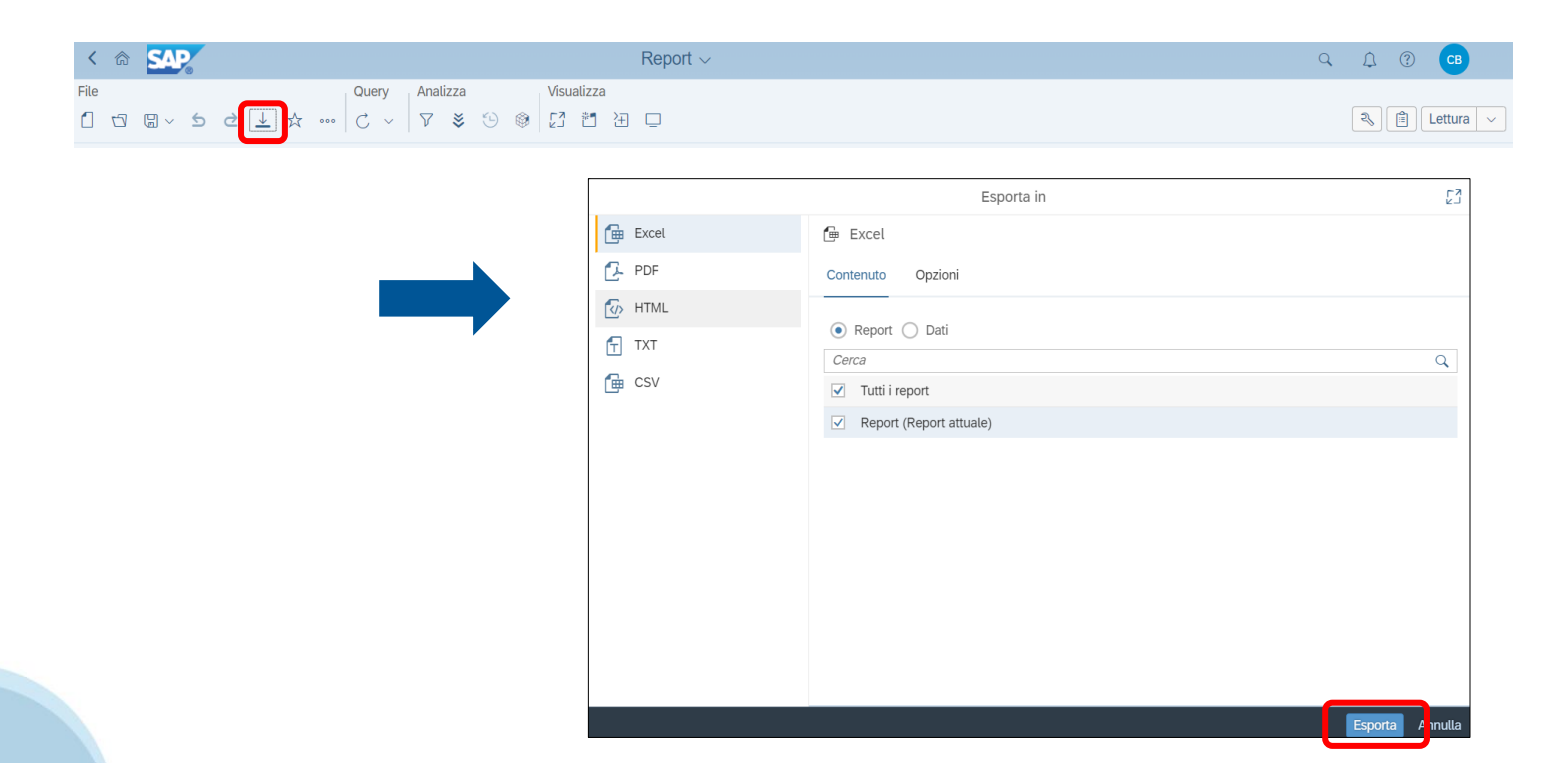

### **Esportazione e Salvataggio**

#### Salva il report

- ✤ Cliccare sul tasto salva → salva con nome
- Scegliere il nome del report e in quale cartella salvarlo
- Puoi contrassegnare i tuoi report come preferiti tramite l'icona

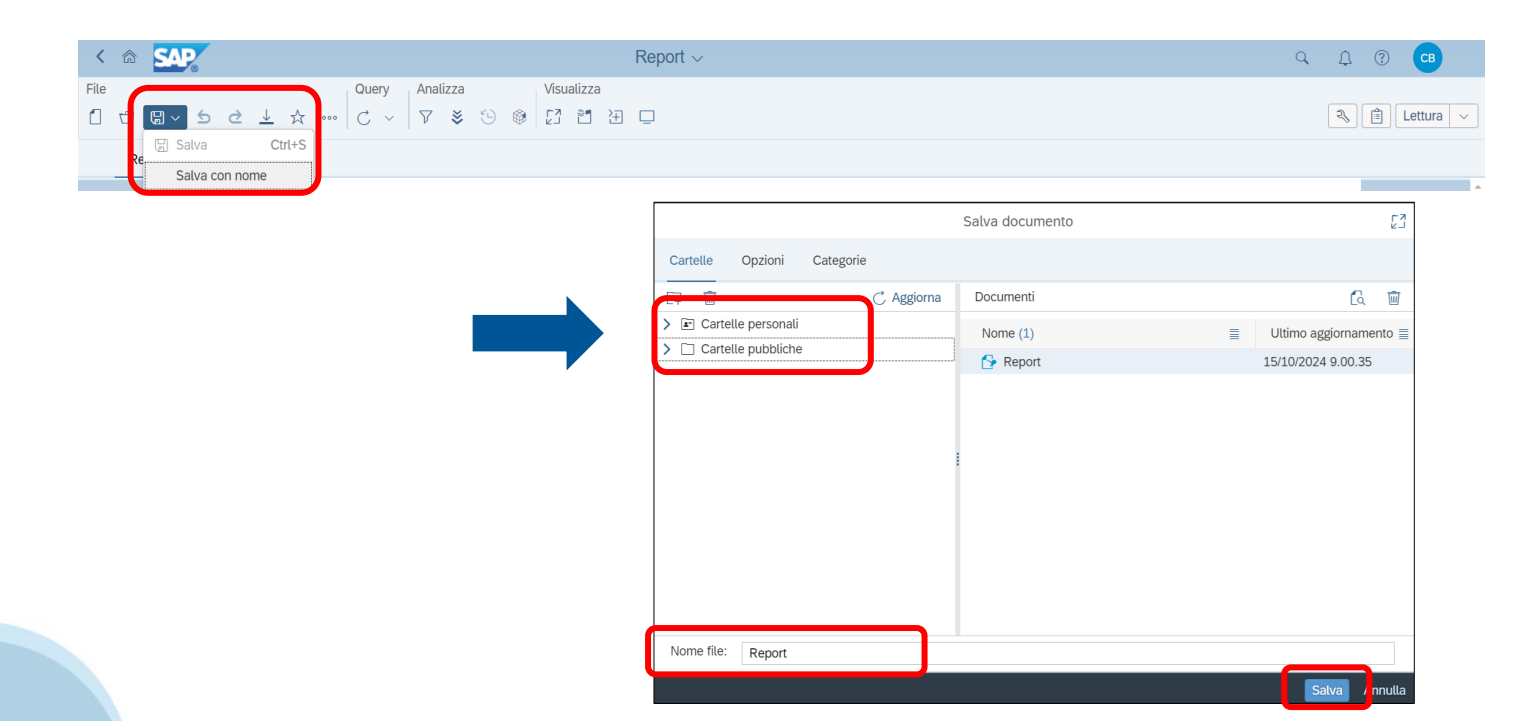

### Invio Documenti e Posta in arrivo

#### Invio documenti [1/2]

E' possibile condividere un report con un altro utente del servizio usando la posta interna a BI4, che si attiva dalla barra superiore.

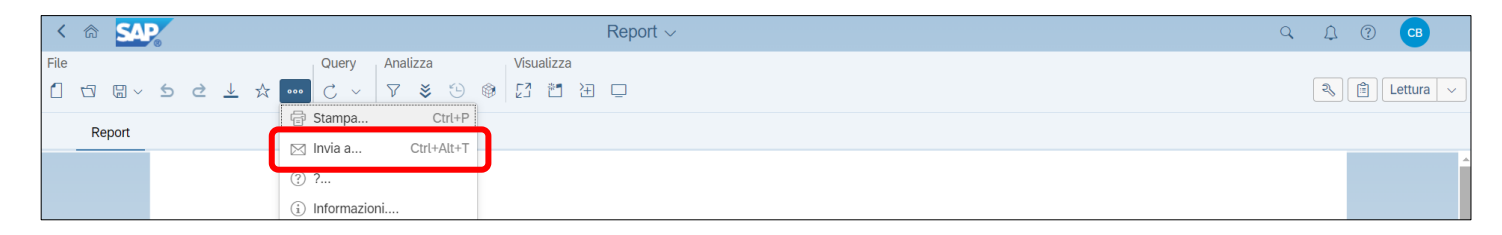

E' possibile attivare la posta interna a BI4 anche con il tasto destro del mouse sul nome del documento.

| K 🗇 SAP                                                                         | Cartelle 🗸 🔍 😋 |          |                          |     |                    |             | <b>CB</b>            |     |
|---------------------------------------------------------------------------------|----------------|----------|--------------------------|-----|--------------------|-------------|----------------------|-----|
| Cartelle pubbliche / Servici Educativi Otità di Torino / Cartella / C + ± … III |                |          |                          |     |                    |             |                      |     |
| > 🖻 Cartelle personali                                                          |                | Titolo   |                          | *   | Tipo               | Descrizione | Ultimo aggiornamento |     |
| ✓ ⊡ Cartelle pubbliche                                                          |                | 🔂 Assess | orati                    |     | Microsoft Excel    |             | 9-set-2024 12.10     | 000 |
| ✓ I Servizi Educativi Città di Tori                                             |                | 📮 Report | Visualizza               |     | Web Intelligence   |             | 17-ott-2024 14.48    | 000 |
| Cartella                                                                        |                |          | Proprietà                |     |                    |             |                      |     |
| > 😁 Dati storici SEDU                                                           |                |          | Copia collegamento Open  | Doc |                    |             |                      |     |
| > 🖭 Servizi Educativi per l'infan:                                              |                |          | Modifica                 |     |                    |             |                      |     |
|                                                                                 |                |          | Pianifica                |     |                    |             |                      |     |
|                                                                                 |                |          | Proprietà Mobile         |     |                    |             |                      |     |
|                                                                                 |                |          | Cronologia               |     |                    |             |                      |     |
|                                                                                 |                |          | Categorie                |     |                    |             |                      |     |
|                                                                                 |                |          | Contrassegna come prefer | ito |                    |             |                      |     |
|                                                                                 |                |          | Dettagli                 |     |                    |             |                      |     |
|                                                                                 |                |          | Organizza                | >   |                    |             |                      |     |
|                                                                                 |                |          | Invia a                  | >   | Posta in arrivo Bl |             |                      |     |
|                                                                                 |                |          | Elimina                  |     |                    |             |                      |     |

### Invio Documenti e Posta in arrivo

### Invio documenti [2/2]

Una volta aperta la posta cercare il nome utente a cui inviare il documento in «Cerca» e selezionarlo. Infine cliccare "Invia" sul pulsante in fondo alla pagina.

|                    | Invia a                                  |               | EN<br>EN |
|--------------------|------------------------------------------|---------------|----------|
| Posta in arrivo Bl | Usa impostazioni predefinite:            |               | Î        |
|                    | Seleziona utenti/gruppi Opzioni di invic | 1             |          |
|                    | Trova titolo 🗸 Cerca                     |               | ٩        |
|                    | Titolo                                   | Nome completo |          |
|                    | > 👌 🗌 All Users                          |               |          |
|                    | > 👌 🗌 G_MAIN_BISEINF                     |               |          |
|                    | > 🖧 🗌 G_ALLDATA                          |               |          |
|                    |                                          |               |          |
|                    |                                          |               |          |
|                    |                                          |               |          |
|                    |                                          |               |          |
|                    |                                          |               |          |
|                    |                                          |               |          |
|                    |                                          |               |          |
|                    |                                          | Invia         | Annulla  |

## Approfondimenti

Per maggiori dettagli si suggerisce di fare riferimento alla **documentazione ufficiale di SAP Business Objects** disponibile on line:

https://help.sap.com/docs/SAP\_BUSINESSOBJECTS\_WEB\_INTELLIGENCE?version=4.3.4&locale=it-IT&state=PRODUCTION

Si consigliano in particolare i documenti:

#### ✤ Analisi dei dati in SAP BusinessObjects Web Intelligence

https://help.sap.com/docs/SAP\_BUSINESSOBJECTS\_WEB\_INTELLIGENCE/af20d3eae1e94d01ac334b53dff9c963?lo cale=it-IT&state=PRODUCTION&version=4.3.4

#### Creazione di query in SAP BusinessObjects Web Intelligence

https://help.sap.com/docs/SAP\_BUSINESSOBJECTS\_WEB\_INTELLIGENCE/6c8d7862b171401b9f6f310198bf2ec4 ?locale=it-IT&state=PRODUCTION&version=4.3.4

#### Creazione report in SAP BusinessObjects Web Intelligence

https://help.sap.com/docs/SAP\_BUSINESSOBJECTS\_WEB\_INTELLIGENCE/8ef44f11d1234d00bcd1505da525d961?l ocale=it-IT&state=PRODUCTION&version=4.3.4

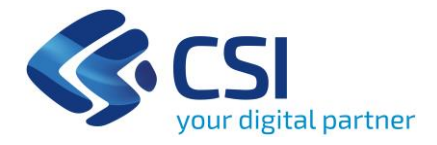

### Grazie

Assistenza:

https://assistenzasalute.csi.it/#/assistenza/PADDISAN

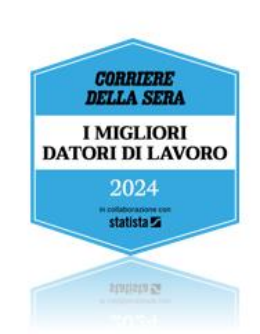